## PAGO POR APLICATIVO YAPE

## 1. Paso :

Después de haberse registrado en el sistema descargaremos el siguiente formato de pago:

| PAGO ESTUDIANTE                      | SERVICIO :                |  |  |
|--------------------------------------|---------------------------|--|--|
| 99999999                             | CÓDIGO DE PAGO :          |  |  |
| CAMPOS CARDEN                        | Nombre del participante : |  |  |
| Prospecto del estudi                 | Concepto :                |  |  |
| S/ 90 00                             | Importe :                 |  |  |
| <br>Prospecto del estudi<br>S/ 90 00 | Concepto :<br>Importe :   |  |  |

NOTA: Asegúrate de que en el comprobante de pago aparezcan tu DNI (como código de pago) y tu nombre, y en concepto "Prospecto del Postulante".

## ¿Cómo realizo pagos con YAPE?

Ingresa a tu app de YAPE y sigue estos **4 simples pasos** 

6

botón :

**Presionar** el

**YAPEAR** 

**SERVICIOS** 

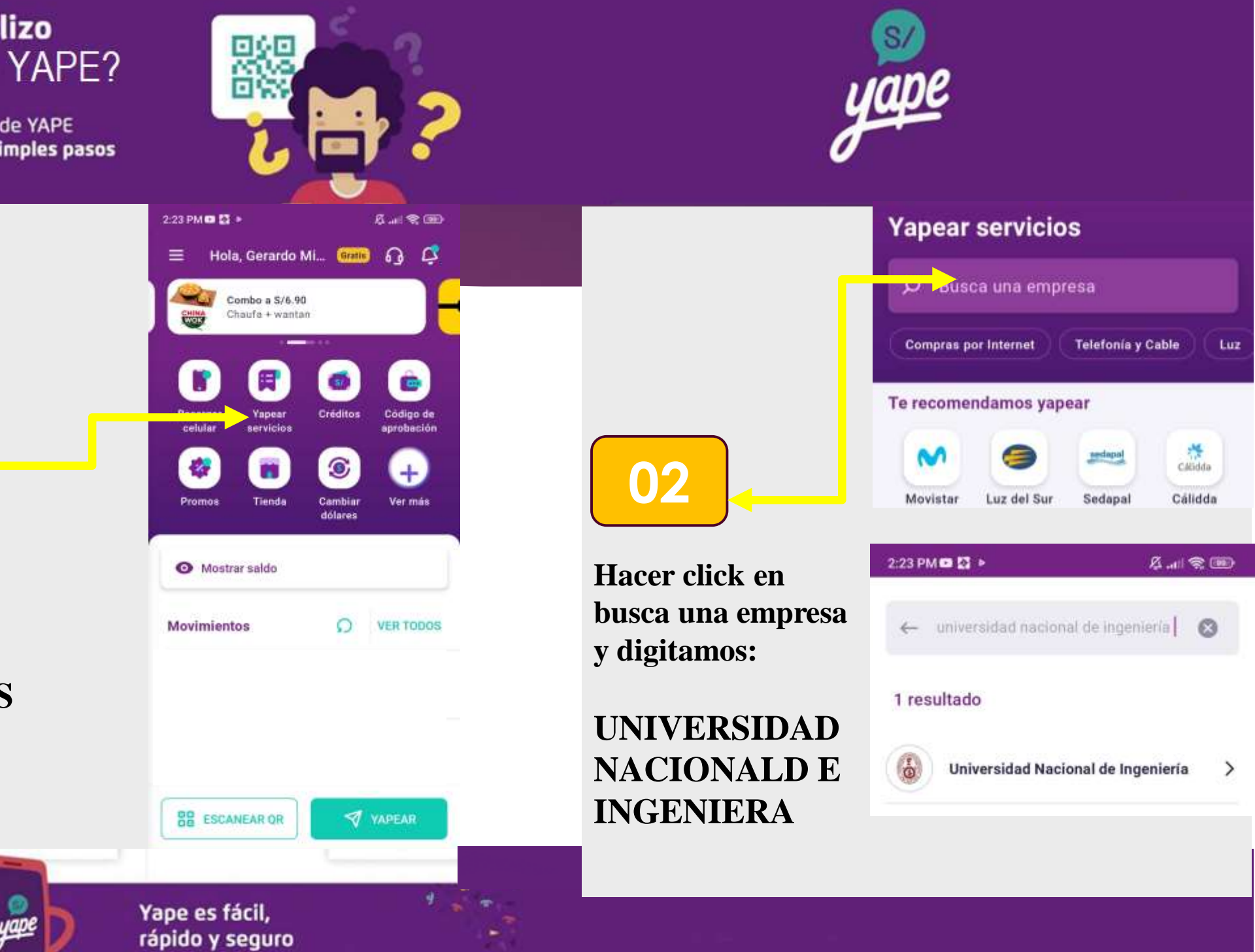

Une sop del

>BCP>

App Store Google Play

## ¿Cómo realizo pagos con YAPE?

Ingresa a tu app de YAPE y sigue estos **4 simples pasos** 

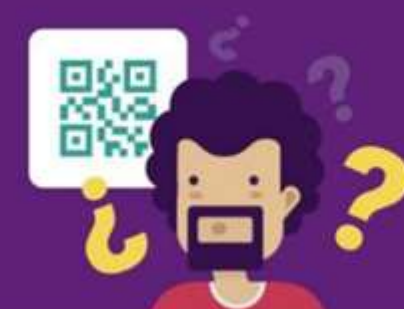

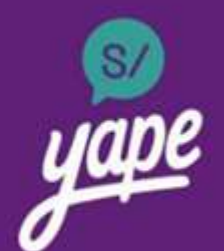

| 02 |  |  |
|----|--|--|

Presionar el botón ingresar PAGO ESTUDIANTES :

Digitamos EL DNI que figura en el formato del pago (Ver Hoja1)

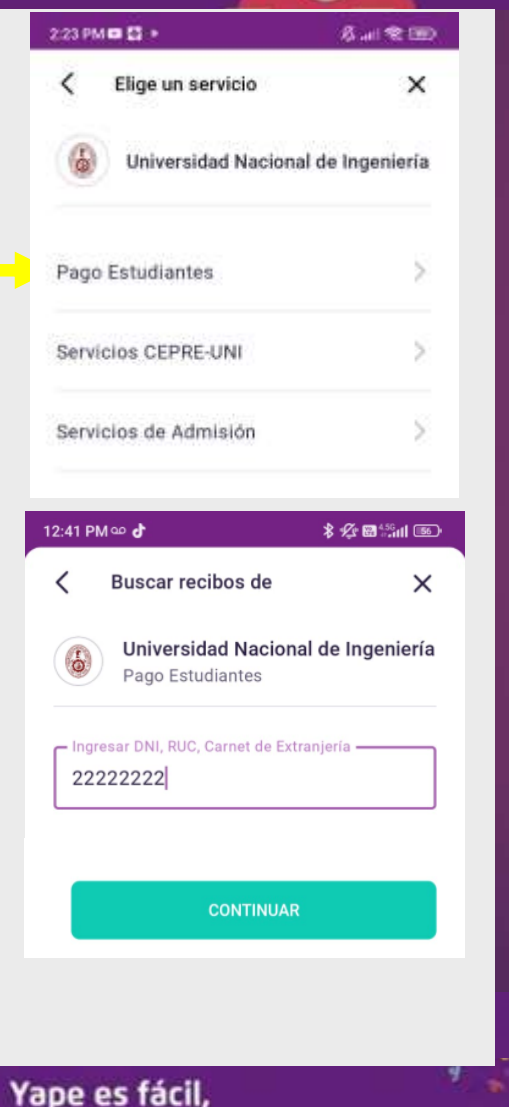

Una app del

>BCP>

rápido y seguro

Google Play

App Store

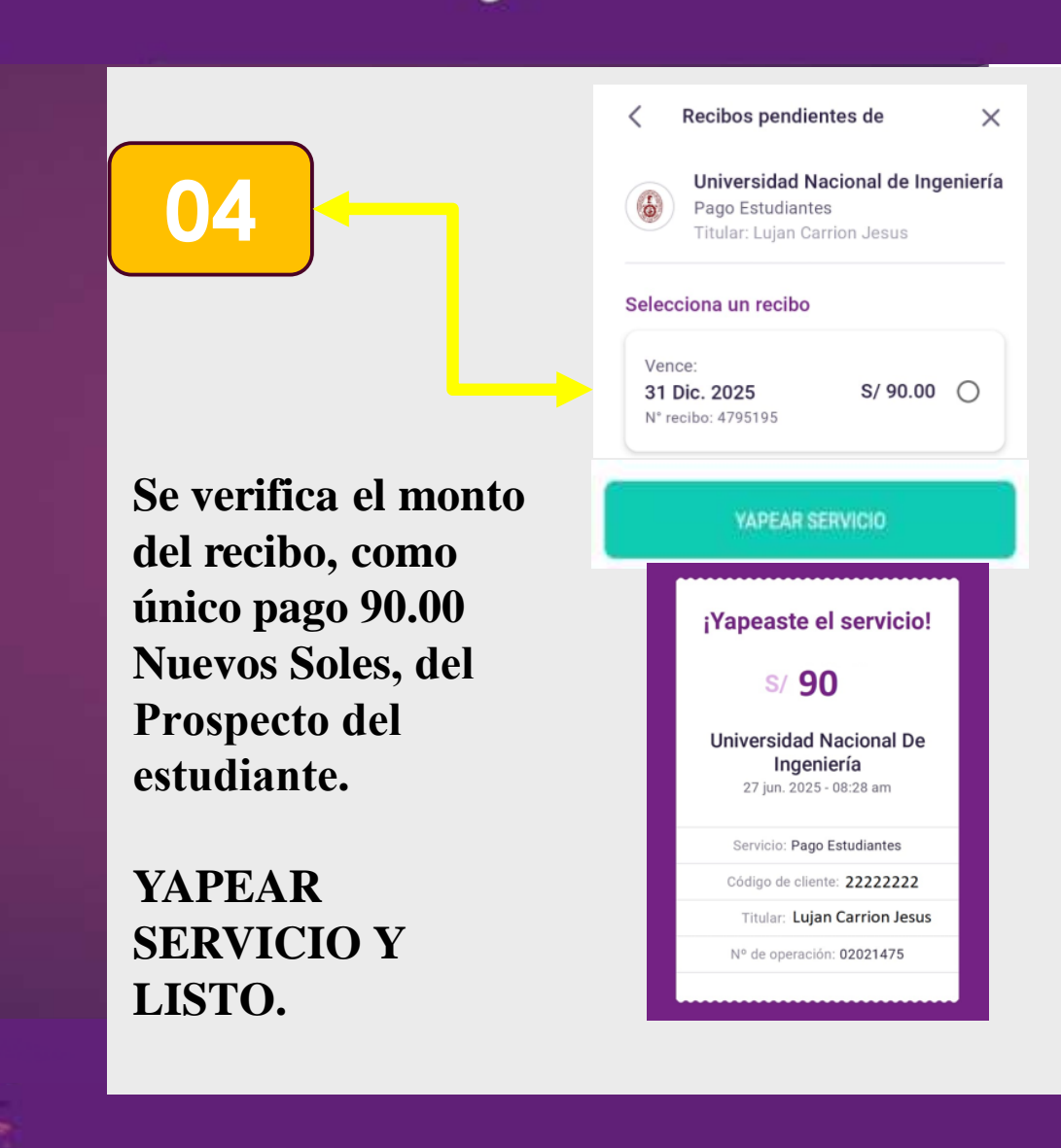